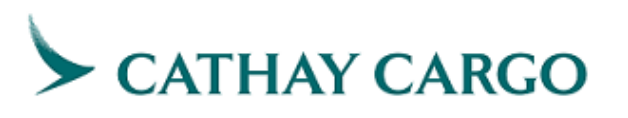

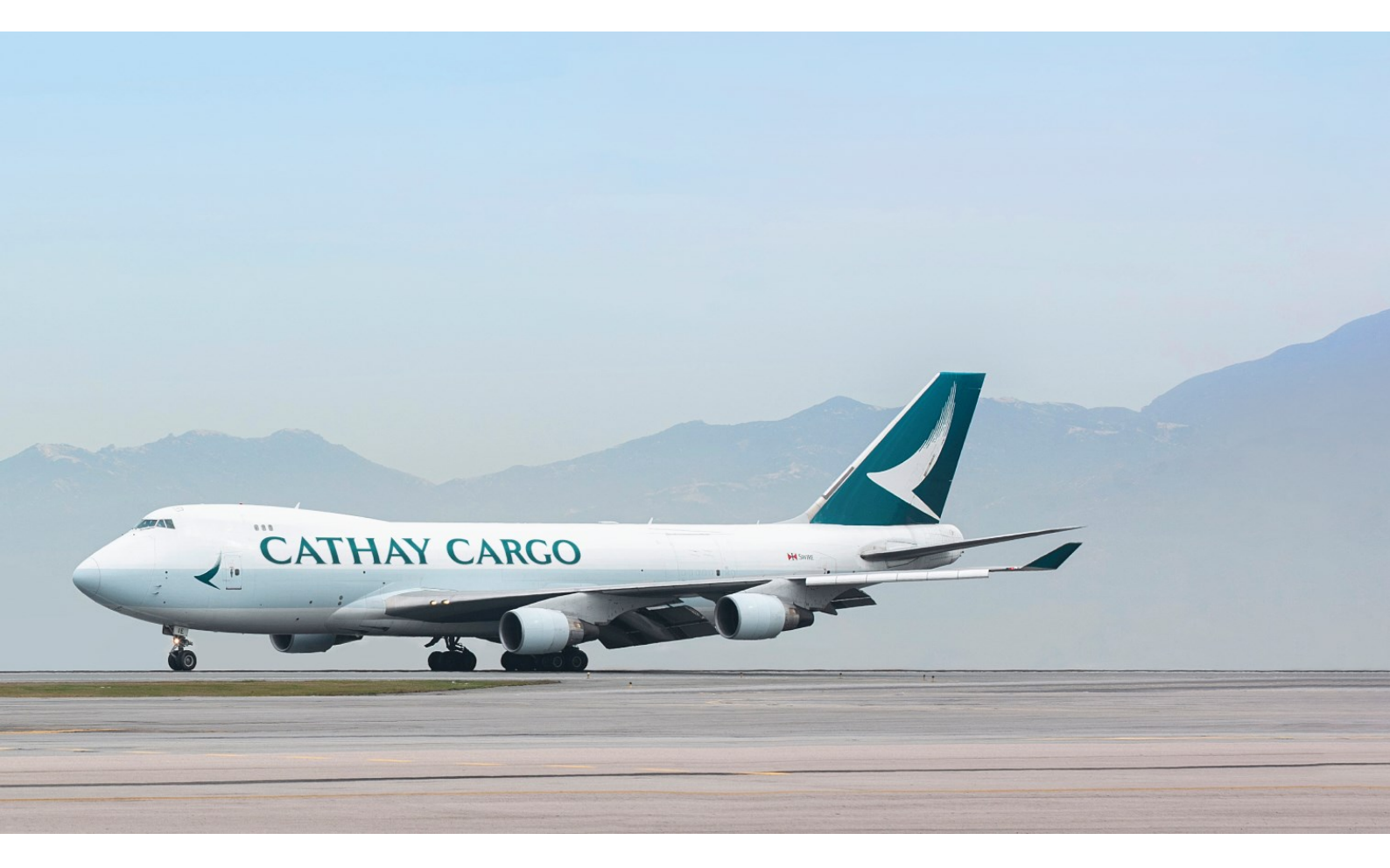

## **Cargo Claims System User Guide**

Linex Section

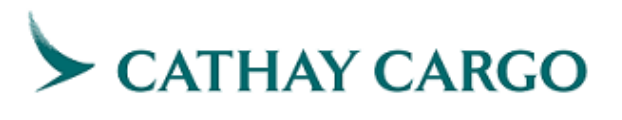

## Table of Contents

| 1. | Access from Cathaycargo.com          | 3 |
|----|--------------------------------------|---|
| 2. | Access from Ezycargo.com             | 3 |
| 3. | Preliminary Claim Submission - Linex | 4 |
| 4. | Preliminary Claim Acknowledgement    | 6 |

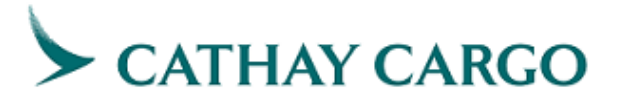

#### 1. Access from Cathaycargo.com

Step 1: Go to "Manage your shipment"

Step 2: Select "Cargo Claims"

| CATHAY CARGO              | Manage your shipment | Our solutions     | Help & support | Top stories | Membership |     |                       | Sign in / up | $\bigcirc$ |
|---------------------------|----------------------|-------------------|----------------|-------------|------------|-----|-----------------------|--------------|------------|
| Manage your shipment →    |                      |                   |                |             |            |     |                       |              |            |
| Track your shipment       |                      |                   |                |             |            |     |                       |              |            |
| Arrivals and departures   |                      |                   |                |             |            |     |                       |              |            |
| Check flight availability |                      |                   |                |             |            |     |                       |              |            |
| Check flight schedule     |                      |                   |                |             |            |     |                       |              |            |
| Check loadability         |                      |                   |                |             |            |     |                       |              |            |
| Cargo Claims 🗗 🛛 🛛        |                      |                   |                |             |            |     |                       |              |            |
| Rate and booking          |                      |                   |                |             |            |     |                       |              |            |
| Fly Greener cargo         |                      |                   |                |             |            |     |                       |              |            |
|                           |                      | SHIPPIN           | G A WORLD      | OF POSSI    |            |     |                       | 1            | ß          |
|                           |                      | WE                | KNO            | N HC        | OW OD      | - A |                       |              | Ð          |
|                           |                      |                   |                |             |            |     |                       |              |            |
| 🕅 Click & Ship            | → Che                | eck Flight Avalia | ability +      | 😙 Track (   | and Trace  | +   | • Station Capabilitie | S            |            |

### 2. Access from Ezycargo.com

Step 1: Log in with Company ID, User ID and Password

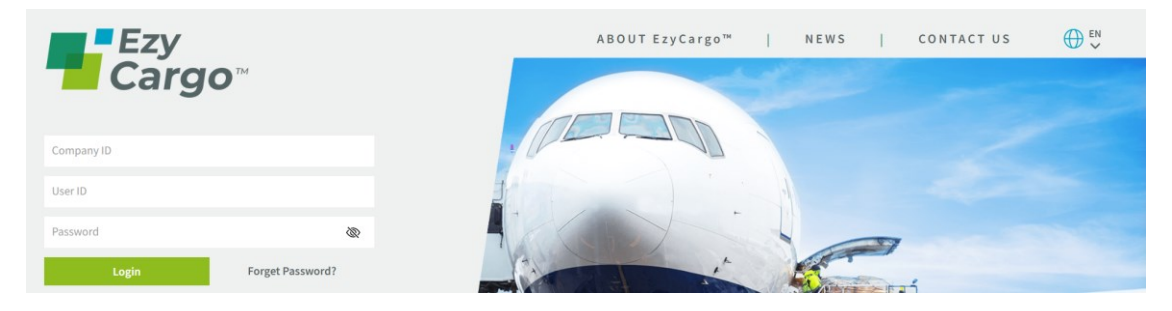

Step 2: Go to "Airline"

Step 3: Select "Cargo Claims"

|                    | Ezy<br>Cargo                                                                                                    |           |          | Q | 🗹 Mail 🔔 News |
|--------------------|----------------------------------------------------------------------------------------------------|-----------|----------|---|---------------|
|                    | Booking                                                                                                    | Operation | Terminal |   | Airline       |
| <u>№</u><br>∨<br>0 | Cathay Pacific Airways (CX)<br>Click & Ship<br>Rate Sheet Download<br>Rate Sheet Download (TRN)<br>Flight Schedule<br>Shipment History<br>E-Adhoc<br>AD Ticket |           |          |   |               |

# CATHAY CARGO

## 3. Preliminary Claim Submission - Linex

Step 1: Select "Claim Form" under Preliminary Claim section

| Manage Your Shipment  Cargo Claims                                                                                                    |                                                      |  |  |  |  |  |
|----------------------------------------------------------------------------------------------------|------------------------------------------------------|--|--|--|--|--|
| Track Your Shipment                                                                                                    | Cargo Claims                                         |  |  |  |  |  |
| Arrivals & Departures                                                                                                    | -                                                    |  |  |  |  |  |
| Check Flight Availability                                                                                                    | Preliminary Claim                                    |  |  |  |  |  |
| Check Flight Schedule                                                                                                    | Claim Form                                           |  |  |  |  |  |
| Check Loadability                                                                                                    |                                                      |  |  |  |  |  |
| Rate and Booking                                                                                                    |                                                      |  |  |  |  |  |
| Cargo Claims                                                                                                    | Formal Claim                                         |  |  |  |  |  |
|                                                                                                    | <u>Claim Form</u>                                    |  |  |  |  |  |
| <ul> <li>Check Flight Availability</li> <li>Check Flight Schedule</li> <li>Check Loadability</li> <li>Rate and Booking</li> <li>Cargo Claims</li> </ul> | Preliminary Claim Claim Form Formal Claim Claim Form |  |  |  |  |  |

#### Step 2: Select "Linex"

| New Service Request: Pre-Claim                                                                                                    |
|----------------------------------------------------------------------------------------------------|
| Type of Shipment ()         Select         Select         Carcoo         Linex    Note:           1. You will receive the reference number via email indicated above.         2. This is a preliminary claim only. It is subject to assessment by the carrier and does not imply the carrier's acceptance of liability. Our rights are expressly reserved. Please refer to the carrier's conditions of carriage for cargo on the carrier's website for more details.          3. Please be advised that it is voluntary for you to supply to Cathay Pacific Airways Limited ("CPA") your personal data. All personal data collected in this form will only be used for purposes which are directly related to Claims handling. The personal data collected in this form would only be shared with third parties related to Claims handling and will be retained until the completion of Claims process. You have the right to requests access to and correction of your personal data provided in this form. Request for access or correction of personal data related to Claims handling should be made in writing to cargodpo@cathaypacific.com) is NOT for claims and shipment enquires. For claims related issues, please contact local CX office. |

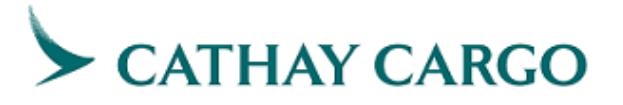

Step 3: Complete the form, fields with (\*) in the form are mandatory to fill in.

- 1. Enter Linex number
- 2. Enter Master Air Waybill number
- 3. Select Claim Reason
- 4. Enter Tag number(s)
- 5. Enter Courier Accounting Document Number
- 6. Select the origin
- 7. Select the destination
- 8. Enter the segment origin
- 9. Enter the segment destination
- 10. Enter flight number
- 11. Click " 📅 " to select flight date
- 12. Describe the loss or damage that has occurred
- 13. Enter your company name
- 14. Enter your email address
- 15. Confirm your email address

|                            |        | Type              | e of Shipment ⑦* |          |               |   |
|----------------------------|--------|-------------------|------------------|----------|---------------|---|
| Linex No. *                |        | Master Air Waybi  | ll No.           | Claim    | n Reason *    |   |
| 1                          |        | e.g. 160-1946     | 2936 2           | 2 Select |               |   |
| Tag Number(s)              |        | Courier Accountin | ng Document No.  |          |               |   |
| e.g. CX831804, CX8318 4    |        |                   | 5                |          |               |   |
| Origin *                   |        | Destination *     |                  |          |               |   |
| Select 6                   | ~      | Select            | 7                | ~        |               |   |
| Seg. Origin *              | Seg. D | estination *      | Flight No. *     |          | Flight Date * |   |
| 1 8                        |        | 9                 | e.g. CX123       | 10       | 11            | 1 |
| Add                        |        |                   |                  |          |               |   |
| Description of Loss/Damage |        |                   |                  |          |               |   |
| 12                         |        |                   |                  |          |               |   |
|                            |        |                   |                  |          |               |   |
| Remaining: 2000 characters |        |                   |                  |          |               |   |
|                            |        |                   |                  |          |               |   |

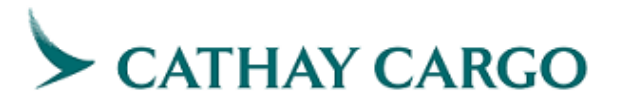

#### Step 4: Submit the preliminary form by clicking "Submit" button

#### Note:

- 1. You will receive the reference number via email indicated above.
- This is a preliminary claim only. It is subject to assessment by the carrier and does not imply the carrier's acceptance of liability. Our rights are expressly reserved. Please refer to the carrier's conditions of carriage for cargo on the carrier's website for more details.
- 3. Please be advised that it is voluntary for you to supply to Cathay Pacific Airways Limited ("CPA") your personal data. All personal data provided in this form will only be used for purposes which are directly related to Claims handling. The personal data collected in this form would only be shared with third parties related to Claims handling and will be retained until the completion of Claims process. You have the right to request access to and correction of your personal data provided in this form. Request for access or correction of personal data related to Claims handling should be made in writing to cargodpo@cathaypacific.com. Your personal data would be processed in alignment with Cathay Pacific Cargo Privacy Policy. Please note that this email address (cargodpo@cathaypacific.com) is NOT for claims and shipment enquires. For claims related issues, please contact local CX office.

#### 4. Preliminary Claim Acknowledgement

Upon successful submission, you will find the confirmation details with designated reference number (Case ID) on the following page. At the same time, an acknowledgement email with the same reference number (Case ID) will be sent to your email address provided in the claim form.

| Confirmation Details                                                                                                    | Start a new Pre-Claim                    |
|----------------------------------------------------------------------------------------------------|------------------------------------------|
| V Thank you for your submission.                                                                                                    |                                          |
|                                                                                                    |                                          |
| Linex No.:                                                                                                    |                                          |
| Master Air Waybill No.:                                                                                                    |                                          |
| Received Date:                                                                                                    |                                          |
| Case ID:                                                                                                    |                                          |
| Claim Reason:                                                                                                    |                                          |
| Disclaimer: This is a preliminary claim only. It is subject to assessment by the carrier and does not imply the carrier's acceptanc reserved. Please refer to the carrier's conditions of carriage for cargo on the carrier's website for more details. | e of liability. Our rights are expressly |

Note: You may start a new claim by clicking the button "Start a new Pre-Claim" on top right corner.

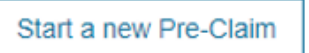

Submit